#### FP7\_PLC\_Weintek\_HMI\_Ethernet\_Üzerinden\_Mewtocol7 Haberleşmesi

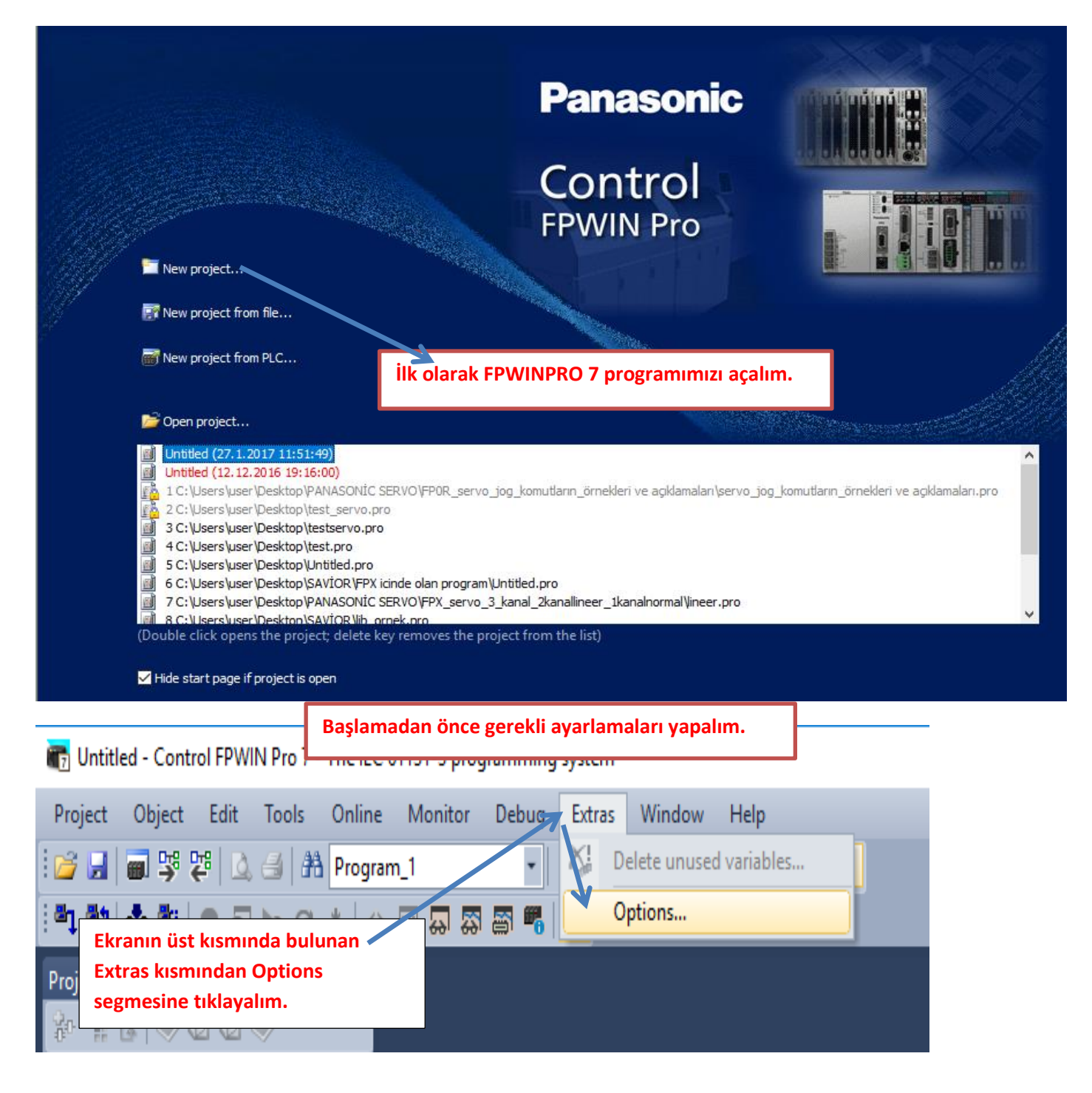

 $\times$ 

#### Options

#### $\times$ Options Program options Initialization of retain variables General 🔿 Initialize all retai PLC de kalıcı adreslerdeki değerlerin her - Editors Recommended o Fonts and colors program yüklenmesinde silinmemesini sağlar. Initialize all retai CSV export Recommended a Cross-reference card. ···· Navigator Keep values of global retain variables which have been assigned an explicit. Status bar address. Initialize all other retain variables by program code. Print options ÷ Compile options Address ranges ÷ 32 Default string length (characters) Labels/Index r Code generation **Daha sonra Compile options** Indexed function block insta Additional errors altında 'Code generation' Additional warnings Path\file name to store compile/ kısmına gelerek bu segme de isaretlenir. Stop check at number of errors ÷ Stop check at number of warnings 20 ОК Cancel Default Apply Help

| <ul> <li>Program options         <ul> <li>General</li> <li>Editors</li> <li>Fonts and colors</li> <li>CSV export</li> <li>Cross-reference</li> <li>Navigator</li> <li>Status bar</li> </ul> </li> <li>Print options</li> <li>Compile options         <ul> <li>Address ranges</li> <li>Labels/Index registers</li> <li>Code generation</li> <li>Additional errors</li> <li>Additional warnings</li> </ul> </li> </ul> | <ul> <li>Select events in which the compiler issues additional warning messages</li> <li>The value of a variable is used which has been written in the same network. (Split the network to avoid unexpected results.)</li> <li>One and the same output address is used multiple times.</li> <li>User addresses of global variables overlap.</li> <li>Explicit user addresses instead of system variables or global variables are used.</li> <li>In a GR type editor, address ranges of an instruction cannot be calculated, e.g. when indexed addresses are used.</li> <li>Daha sonra Compile options altında 'Additional errors' kısmına gelerek bu seğmenin isareti kaldırılır.</li> </ul> |
|----------------------------------------------------------------------------------------------------|----------------------------------------------------------------------------------------------------|
|                                                                                                    | OK Cancel Default Apply Help                                                                                                    |

Yapılan bu ayarlamalardan sonra Ok deyip çıkalım.

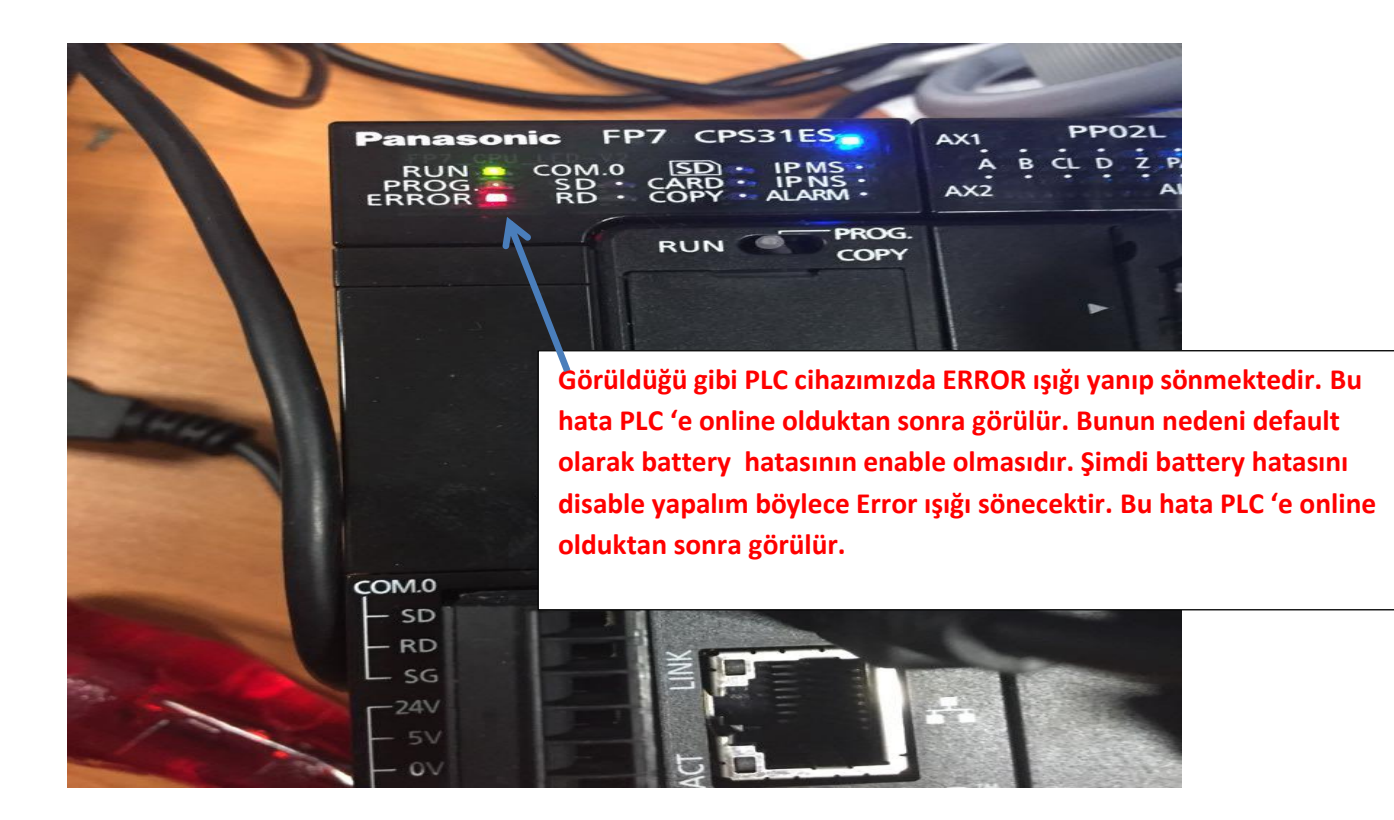

| : 📂 🛃 🗃 💖 🚝 🖾 🍮 👫 Program_1    | - 3           | 6 西西  ウベ  🎔 🎎 💖               | 🗑   == == 🕿   🗷 😁 🔝   🗡           | 는 는 11 명 (0         | s) 🕮 🔁  |
|--------------------------------|---------------|-------------------------------|-----------------------------------|---------------------|---------|
| Project 👻 🖡 🗙                  | 🚺 I/O map and | unit configuration 🛛 🥜 Act on | error <mark>P# Program_1 ×</mark> |                     |         |
| 😵 🐂 🗞 冬 🛈 🕼 🧇                  | Class         | Identifier                    | Туре                              | Initial             | Comment |
| ✓ 👜 Project [Untitled]         | 0 VAR         |                               |                                   |                     |         |
| PLC (FP7 CPS31ES)              | <             |                               |                                   |                     |         |
| System registers               | 1             | Ekranın sol tarafın           | da bulunan PLC(FP7                |                     |         |
| Hold on/off                    | · · · · · ·   | CPS31ES) segmesii             | nin altında System regi           | sters               |         |
| Act on error                   |               | iki kez sol tıklanar:         | ak 'Act on error' kismin          |                     |         |
| 🥜 Time-out                     |               |                               |                                   |                     |         |
| >                              | 2             | girelim.                      |                                   |                     |         |
| >                              | -             |                               | · · · · · · · · · · · · · ·       | · · · · · · · · · · |         |
| I/O map and unit configuration |               |                               |                                   |                     |         |
| Data recording                 |               |                               |                                   |                     |         |
| Periodic interrupt code        | 3             |                               |                                   |                     |         |
| Libraries                      |               |                               |                                   |                     |         |
| Tasks                          |               |                               | · · · · · · · · · · · · · · ·     |                     |         |
| DUTs                           |               |                               |                                   |                     |         |
| Global variables               |               |                               |                                   |                     |         |
| V POUs                         |               |                               |                                   |                     |         |
| iኮቼ Program_1 (PRG, 0 steps)   |               |                               |                                   |                     |         |
|                                |               |                               |                                   |                     |         |
|                                |               |                               |                                   |                     |         |
| 1                              |               |                               |                                   |                     |         |

| f∏ l/0 m | ap and unit configuration 🛛 📌 Act on | Böyle bir p | encere aç | ılacaktır.    |                                                                   |
|----------|--------------------------------------|-------------|-----------|---------------|-------------------------------------------------------------------|
| No       | Item name                            | Data        | Dime      | Range         | Additional information                                            |
| 0        | Battery error indication             | Enable 🔫    |           | Enable        | Specifies the indication of a backup battery error. If enabled, a |
| 0        | Duplicate output                     | Enable      |           | Fixed         | Specifies the operation when a duplicate use of output is prog    |
| 0        | RTC error alarm                      | Enable      |           | Enable        |                                                                   |
| 0        | Internal flag (R)                    | Clear       |           | Class         | At INITIALIZE position of the INITIALIZE/TECT suitch              |
| 0        | Link flag (L)                        | Clear       | Görüldü   | ăü gihi ilk a | ctığımızda Enable olarak görülmektedir.                           |
| 0        | Timer/counter (T,C,SV,EV)            | Clear       | Gordida   |               |                                                                   |
| 0        | Data register (DT)                   | Clear       |           | Clear         | At INITIALIZE position of the INITIALIZE/TEST switch              |
| 0        | Link register (LD)                   | Clear       |           | Clear         | At INITIALIZE position of the INITIALIZE/TEST switch              |
| 0        | Index register (l)                   | Clear       |           | Clear         | At INITIALIZE position of the INITIALIZE/TEST switch              |
| 0        | Error alarm flag (E)                 | Clear       |           | Clear         | At INITIALIZE position of the INITIALIZE/TEST switch              |
| 1        | Unit alarm occurrence                | Stop        |           | Continue      |                                                                   |
| 1        | Unit error occurrence                | Stop        |           | Continue      |                                                                   |
| 1        | I/O verification error               | Stop        |           | Continue      |                                                                   |
| 1        | Unit verification error              | Stop        |           | Continue      |                                                                   |
| 1        | Unit initialization timeout          | Stop        |           | Continue      |                                                                   |
| 1        | Unit configuration mismatch          | Stop        |           | Continue      |                                                                   |
| 1        | Operation error                      | Stop        |           | Continue      | Specifies the operation when an operation error has been dete     |
| 2        | Bus error: CPU                       | Continue    |           | Continue      |                                                                   |

| 🚺 l/0 ma | 🗊 I/O map and unit configuration 🛛 🥜 Act on error 🗡 吨 Program_1 |                                                                                                   |         |   |      |          |  |  |  |
|----------|-----------------------------------------------------------------|---------------------------------------------------------------------------------------------------|---------|---|------|----------|--|--|--|
| No       | Item name                                                       |                                                                                                   | Data    |   | Dime | Range    |  |  |  |
| 0        | Battery error indication                                        |                                                                                                   | Enable  |   | ~    | Enable   |  |  |  |
| 0        | Duplicate output                                                |                                                                                                   | Enable  |   |      | Fixed    |  |  |  |
| 0        | RTC error alarm                                                 |                                                                                                   | Disable |   |      | Enable   |  |  |  |
| 0        | Internal flag (R)                                               |                                                                                                   | Clear   | 个 |      | Clear    |  |  |  |
| 0        | Link flag (L)                                                   |                                                                                                   | Clear   |   |      | Clear    |  |  |  |
| 0        | Timer/counter (T,C,SV,EV                                        | )                                                                                                 | Clear   |   |      | Clear    |  |  |  |
| 0        | Data register (DT)                                              |                                                                                                   | Clear   |   |      | Clear    |  |  |  |
| 0        | Link register (LD)                                              |                                                                                                   | Clear   |   |      | Clear    |  |  |  |
| 0        | Index register (l)                                              | ndex register (l)<br>rror alarm flag (E) Bu kısmın üstüne tıklayarak Disable olarak değiştirelim. |         |   |      |          |  |  |  |
| 0        | Error alarm flag (E)                                            |                                                                                                   |         |   |      |          |  |  |  |
| 1        | Unit alarm occurrence                                           |                                                                                                   | Stop    |   |      | Continue |  |  |  |

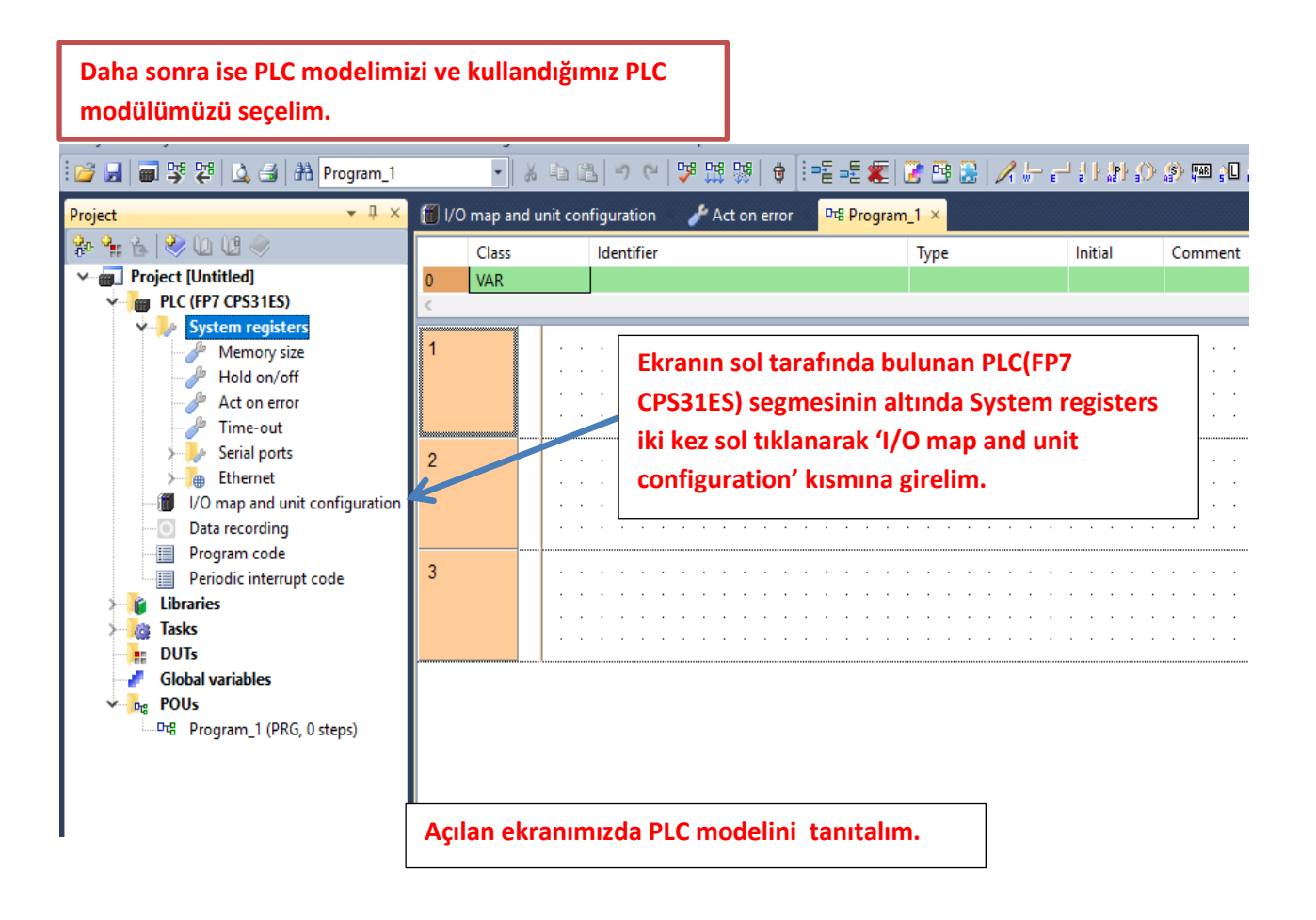

| 🎁 I/O r                              | map ai                                                                                           | nd unit configurat | ion • 🗙 🥜 Act on error 🛛 🛽                                           | 🖷 Program_1                                  |          |            |            |                                     |           |                                |                | <del>~</del> x |
|--------------------------------------|--------------------------------------------------------------------------------------------------|--------------------|----------------------------------------------------------------------|----------------------------------------------|----------|------------|------------|-------------------------------------|-----------|--------------------------------|----------------|----------------|
| Base b<br>Expans<br>Expans<br>Expans | ase block<br>(pansion block 1 (unused)<br>(pansion block 2 (unused)<br>(pansion block 3 (unused) |                    | Power supply unit<br>Master/slave unit<br>Expansion unit recognition | 24V DC ~<br>Not used ~<br>time 5 \$ (5-1800) |          |            | Max. curre | nt consumptior<br>Tota<br>Remaining | 3.0 A M   | Max. configuration cap<br>Rema | ining 0.00 MB  |                |
|                                      | Adva                                                                                             | anced              | Reallocation                                                         | Upload from PLC                              |          | Download t | to PLC     |                                     |           |                                |                |                |
| Slo                                  | ot                                                                                               | Product No.        | Unit type                                                            | Starti In                                    | put Outp | Verify     | Refresh    | Time co                             | Current c | Cassette                       | Touch panel    |                |
|                                      | 2<br>3                                                                                           |                    |                                                                      |                                              |          | Bu ilk     | satırd     | aki boş                             | luğa mo   | ouse ile ik                    | i kez sol tıkl | ayalım         |
|                                      | 3<br>4<br>5                                                                                      |                    |                                                                      |                                              |          |            |            |                                     |           |                                |                |                |
|                                      | 6<br>7<br>8                                                                                      |                    |                                                                      |                                              |          |            |            |                                     |           |                                |                |                |
|                                      | 9<br>10                                                                                          |                    |                                                                      |                                              |          |            |            |                                     |           |                                |                |                |
|                                      | 11<br>12<br>13                                                                                   |                    |                                                                      |                                              |          |            |            |                                     |           |                                |                |                |
|                                      | 14<br>15<br>16                                                                                   |                    |                                                                      |                                              |          |            |            |                                     |           |                                |                |                |
|                                      |                                                                                                  |                    |                                                                      |                                              |          |            |            |                                     |           |                                |                |                |

| Unit selection (slot 0)    |                       | ×                                  |                        |
|----------------------------|-----------------------|------------------------------------|------------------------|
| Unit category:             | CPU                   | ∨ ОК                               |                        |
| Unit type:                 | FP7 CPU [AFP7CPS31ES] | K Cancel                           |                        |
| Input time constant:       | 0 ~                   |                                    |                        |
| Starting word address:     | <b>475</b> (0 - 502)  | Görüldüğü gibi biz seçim yapamıy   | oruz. Bağladığımız PLC |
| Number of input words:     | 37 (0 - 128)          | cihazını kendisi otomatik olarak s | eçecektir.             |
| Number of output words:    | 37 (0 - 128)          |                                    |                        |
| Exclude this unit from I/O | verification OK deyig | o kapatabiliriz.                   |                        |

| Project 👻 🕂 🗙                                                                                                    | 🕼 IP add                  | <mark>resses ×</mark> ွ <sup>စ</sup> System connection 1 ္ ွစ              | User connection 1 | 📑 Prog                                               | gram_1                                             |                                                                |                                                                                                    |
|----------------------------------------------------------------------------------------------------|---------------------------|----------------------------------------------------------------------------|-------------------|------------------------------------------------------|----------------------------------------------------|----------------------------------------------------------------|----------------------------------------------------------------------------------------------------|
| 🍄 🗣 🕹 冬 🛈 년 🧼                                                                                                    | No                        | ltem name                                                                  | Data              |                                                      | Dime                                               | Range                                                          | Additional information                                                                                                    |
| Project [C:\Users\alees\Desktop\MI ^                                                                                                    | 846                       | Use IPv4 address                                                           | Yes               |                                                      |                                                    | Yes                                                            |                                                                                                    |
| PLC (FP7 CPS31ES)                                                                                                    | 847                       | Automatically obtain IPv4 address                                          | Disable           |                                                      |                                                    | Disable                                                        | IP adresini manuel olarak vermemiz icin                                                                                                    |
| System registers                                                                                                    | 857                       | IPv4 address                                                               | 192.153.1.139     |                                                      |                                                    | -                                                              | Automatically obtain IPv4 adress alanını                                                                                                    |
|                                                                                                    | 859                       | IPv4 subnet mask                                                           | 255.255.255.0     |                                                      |                                                    | -                                                              | Automatically obtain if V4 auress alamin                                                                                                    |
| Hold on/off                                                                                                    | 861                       | IPv4 default gateway                                                       | 192.153.1.1       |                                                      |                                                    | -                                                              | şekildeki gibi Disable yapmamız gerekmektedir.                                                                                                    |
| Act on error                                                                                                    | 846                       | Use IPv6 address                                                           | No                |                                                      |                                                    | Yes                                                            |                                                                                                    |
| / lime-out                                                                                                    | 847                       | Automatically obtain IPv6 address                                          | Disable           |                                                      |                                                    | Disable                                                        |                                                                                                    |
| > Serial ports                                                                                                    | 881                       | IPv6 address                                                               | fe80::1234:5678:1 | 234:5678                                             |                                                    | -                                                              |                                                                                                    |
| Chernet                                                                                                    | 873                       | IPv6 subnet prefix length                                                  | 64                |                                                      |                                                    | 4 to 128                                                       |                                                                                                    |
| Time synchronizati                                                                                                    | 897                       | IPv6 default gateway                                                       | fe80::1           |                                                      |                                                    | -                                                              |                                                                                                    |
| Web server                                                                                                    | 921                       | Automatically obtain DNS server IP add                                     | Disable           | <u> </u>                                             | <u> </u>                                           | Disable                                                        |                                                                                                    |
| HTTP client                                                                                                    | 925/922                   | Preferred DNS server IPv4/IPv6 address                                     | 0.0.0.0           | IPv4 ad                                              | ress:N                                             | lanuel olar                                                    | rak vereceğimiz IP adresi bu alana yazılır.Onemli bir                                                                                                    |
| FTP server                                                                                                    | 933                       | Alternate DNS server IPv4/IPv6 address                                     | 0.0.0.0           | husus o                                              | larak k                                            | ou vereceğ                                                     | iniz IP adresi ağda kullanılmamış olması                                                                                                    |
| FTP client     MTP client     SMTP client     System connection:     System connect     System connec     System connec     System connec     System connec     System connections | IP adre<br>sekme<br>sekme | esi ayarlarına Ethernet<br>ısi adı altında IP addresses<br>ısine ulaşırız. |                   | gerekm<br>IPv4 sul<br>IPv4 de<br>adresid<br>ağ geçic | ektedi<br>bnet m<br>fault g<br>lir. Ger<br>dinin b | ir.<br>Iask: Stand<br>ateway: Va<br>Iellikle ağı<br>ulunduğu a | lart olarak 255.255.255.0 kullanılmaktadır.<br>arsayılan ağ geçidi bulunduğunuz ağ yönlendiricisinin<br>ınızın 1. ip adresine atanır. Örnekteki gibi 192.153.1.1<br>adrestir. |

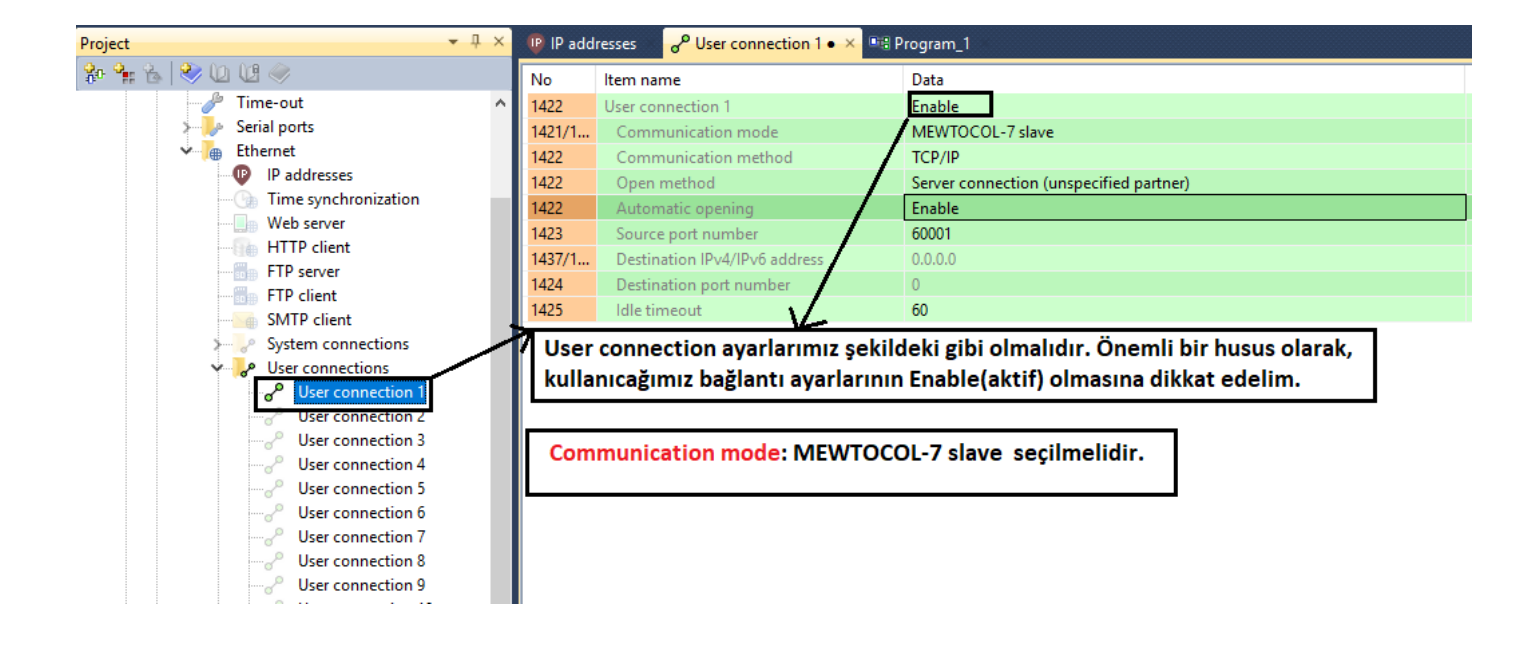

#### WEINTEK PANELDE IP ADRESINI MANUEL ATAMA

Ekranın sağ alt köşesinde bulunan simgeye basılır. Daha sonra simgesine basılır ve gelen ekranda 111111 şifresi girilir.

Şifre geldikten sonra karşımıza gelen ekran şekildeki gibidir;

| System settings                    |           |         |          | $\times$ |
|------------------------------------|-----------|---------|----------|----------|
| Network\Time/Da                    | te\Sec    | urityty | mellrs   | etting 0 |
|                                    |           |         |          |          |
| C Obtain an IP A                   | ddress    | Automa  | atically |          |
|                                    | uui coo i |         | acreany  |          |
| <ul> <li>IP address get</li> </ul> | from b    | elow    |          |          |
|                                    |           |         |          |          |
| IP address:                        | 192       | 153 .   | 1        | 104      |
| Subnet Mask:                       | 255       | 255 .   | 255      | 0        |
| GateWay:                           | 192       | 153 ·   | 1        | 1        |
| DNS address:                       | 172       | 16 ·    | 96       | 1        |
|                                    |           |         |          |          |
| Prev Next                          | Can       | cel A   | pply     | ок 🗠     |
|                                    | <u></u>   |         |          |          |

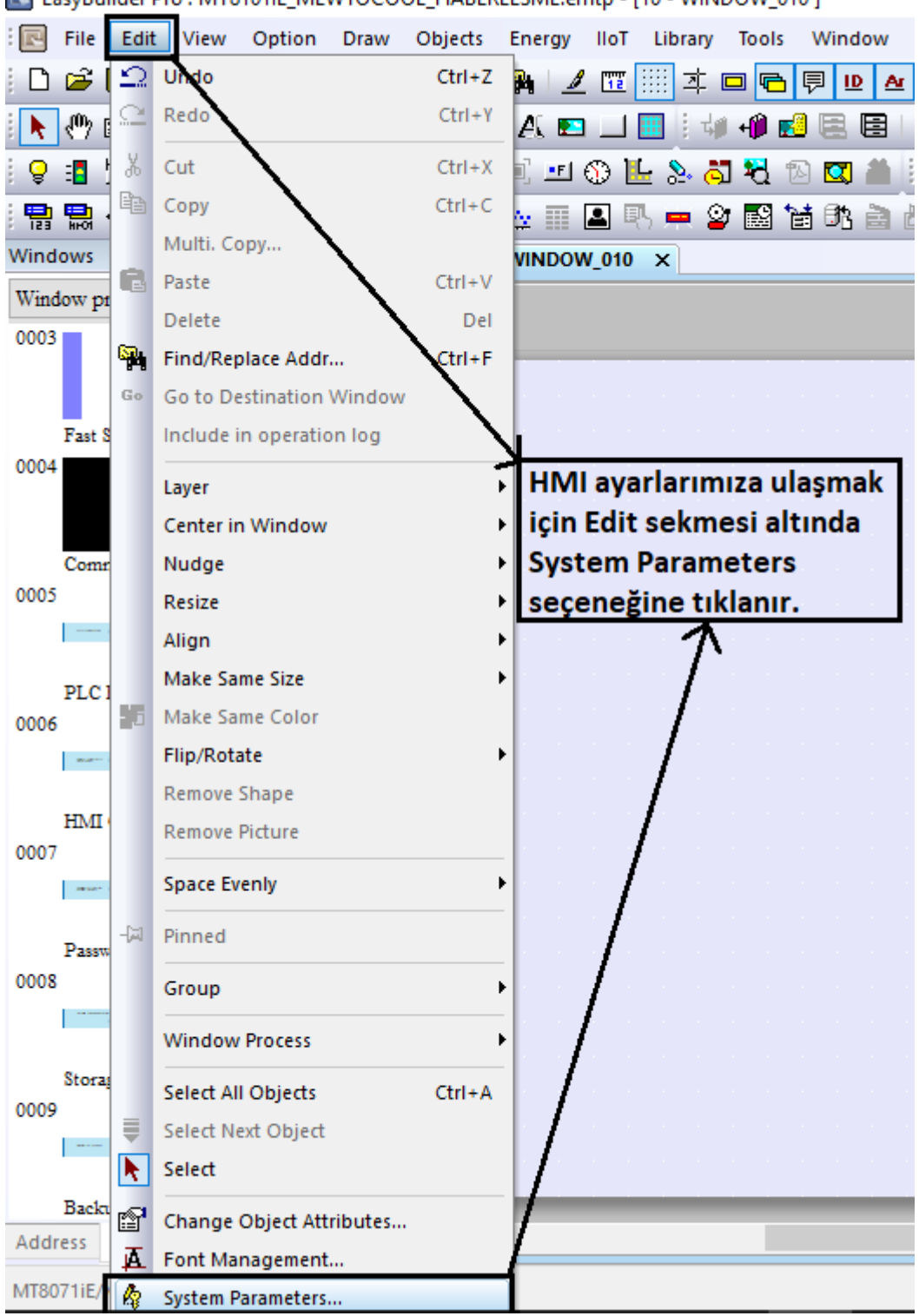

EasyBuilder Pro : MT8101IE\_MEWTOCOOL\_HABERLESME.emtp - [10 - WINDOW\_010 ]

| System Parameter Settir                              | igs                                        |                                      |                |          |            | ×                  |
|------------------------------------------------------|--------------------------------------------|--------------------------------------|----------------|----------|------------|--------------------|
| Cellular Data Network                                | Print                                      | er/Backup Server                     | Time Sy        | nc./DST  | e-Mai      | il Recipes         |
| Device Model                                         | General                                    | System Setting                       | Security       | Non-ASCI | l Fonts    | Extended Memory    |
| Device list :                                        |                                            |                                      |                |          |            | What's my IP?      |
| No.                                                  | Verne                                      | Location                             | Device type    | Interf   | ace        | I/F Protocol       |
| ► Local HMI                                          | local HMI                                  | Local                                | MT8071iE/M     | T81      |            | -                  |
| PLC'mizi ek                                          | lemek iç                                   | in Device bö                         | ilümüne g      | elinip N | lew tu     | şuna basılır.<br>> |
| Project description :                                |                                            |                                      |                |          |            | >                  |
| SCADA software can ind<br>Server first and enable [I | Inectly access<br>MODBUS TCI<br>PLC<br>HMI | s PLC data via MOD<br>P/IP Gateway]) | Address Mappir | ng Table | . (Add a M | ODBUS TCP/IP       |
|                                                      |                                            |                                      | Tamam          | İptal    |            | Yardım             |

|                                                                                                    | Device Propertie                                                                                       | s                                                                |                    |                    |                |       |
|----------------------------------------------------------------------------------------------------|----------------------------------------------------------------------------------------------------|------------------------------------------------------------------|--------------------|--------------------|----------------|-------|
| Name : Panasonic MEWTOCOL7                                                                                                    | Panasonic Elec                                                                                         | tric Works                                                       |                    |                    | ∽ Se           | arch  |
| HMI      PLC      Location : Local     Settings  * Select Local for a PLC connected to this HMI, or Remote for a PLC connected through another HMI.                                                                                                    | Panasonic Eco-<br>Panasonic FP (I<br>Panasonic FP/K<br>Panasonic FP2<br>Panasonic MEV<br>Panasonic MIN | Power Meters<br>Ethernet)<br>W<br>(Ethernet)<br>/TOCOL7<br>AS A4 |                    |                    |                |       |
| PLC type :       Panasonic MEWTOCOL7         V.1.10, PANASONIC_MEWTOCOL7_ETHERNET.e30         I/F :       Ethernet         Support off-line simulation on HMI (use LB-12358)         PLC type: Panasonic Electric Works altında Panasonic         MEWTOCOL7 seçilmelidir.         IP :       192.168.1.100, Port=60001         Settings | Panasonic MIN                                                                                          | AS AS                                                            |                    |                    |                |       |
|                                                                                                    | Device type                                                                                            | Bit/Word                                                         | Address format     | Max. ad            | Min. a         | Des ^ |
| PLC default station no. : 1<br>Default station no. use station no. variable                                                                                                    | _CE<br>_CS                                                                                             | Word<br>Word                                                     | LLLDDDD<br>LLLDDDD | 9991023<br>9991023 | 10000<br>10000 |       |
|                                                                                                    | _TE                                                                                                    | Word                                                             | LLLDDDD            | 9994095            | 10000          | LLL   |
| Use broadcast command How to designate the station no. in object's address?                                                                                                    | _TS<br>_DT                                                                                             | Word                                                             |                    | 9994095            | 10000          | ш     |
|                                                                                                    |                                                                                                    | Word                                                             |                    | 99910383           | 100000         |       |
| Interval of block pack (words) : 5                                                                                                    | WR                                                                                                    | Word                                                             |                    | 9991023            | 10000          | 111   |
|                                                                                                    | WY                                                                                                    | Word                                                             | LLLDDD             | 999511             | 1000           | LLL   |
| Max, read-command size (Words): 180                                                                                                    | _wx                                                                                                    | Word                                                             | LLLDDD             | 999511             | 1000           | LLL 🗸 |
| Max. write-command size (words): 180                                                                                                    | <                                                                                                    |                                                                  |                    |                    |                | >     |
| OK Cancel                                                                                                    | Open PLC Conne                                                                                         | ction Guide                                                      |                    | ОК                 | Ca             | ncel  |

| 🕼 IP add | resses 🗙 🚽 User connection 1 • 🛛 🖷 🛙   | Program_1                     | IP Address Settings                              |
|----------|----------------------------------------|-------------------------------|--------------------------------------------------|
| No       | ltem name                              | Data                          |                                                  |
| 846      | Use IPv4 address                       | Yes                           | ID address 102 169 1 100                         |
| 847      | Automatically obtain IPv4 address      | Disable                       | IP address . 192 . 108 . 1 . 100                 |
| 857      | IPv4 address                           | 192.153.1.139                 | Port no. : 60001                                 |
| 859      | IPv4 subnet mask                       | 255.255.255.0                 | PLC deki belirledigimiz                          |
| 861      | IPv4 default gateway                   | 192.153.1.1                   | adresi bu alana yazılmı                          |
| 846      | Use IPv6 address                       | No                            |                                                  |
| 847      | Automatically obtain IPv6 address      | Disable                       |                                                  |
| 881      | IPv6 address                           | fe80::1234:5678:1234:5678     | Port numaraları avnı                             |
| 873      | IPv6 subnet prefix length              | 64                            | olmalı                                           |
| 897      | IPv6 default gateway                   | fe80::1                       | oimaii.                                          |
| 921      | Automatically obtain DNS server IP add | Disable                       |                                                  |
| 925/922  | Preferred DNS server IPv4/IPv6 address | 0.0.0.0                       |                                                  |
| 933      | Alternate DNS server IPv4/IPv6 address | 0.0.0.0                       | Timeout (sec) : 5.0 V Turn around delay (ms) : 0 |
| 🕑 IP add | resses م User connection 1 • × 🖭 ۹     | Program_1                     |                                                  |
| No       | ltem name                              | Data                          |                                                  |
| 1422     | User connection 1                      | Enable                        | /                                                |
| 1421/1   | Communication mode                     | MEWTOCOL-7 slave              | The number of seconding communed as              |
| 1422     | Communication method                   | TCP/IP                        | if ite number of resending commands : 0          |
| 1422     | Open method                            | Server connection (unspecifie |                                                  |
| 1422     | Automatic opening                      | Enable                        | OK Canc                                          |
| 1423     | Source port number                     | 60001                         |                                                  |
| 1437/1   | Destination IPv4/IPv6 address          | 0.0.0.0                       |                                                  |
| 1424     | Destination port number                | 0                             |                                                  |
| 1405     | full a discussion                      | 60                            |                                                  |

| Name : Panasonic MEWTOCOL7                                                                                                    |  |  |  |  |  |  |  |
|----------------------------------------------------------------------------------------------------|--|--|--|--|--|--|--|
|                                                                                                    |  |  |  |  |  |  |  |
| Location :       Local       V       Settings         * Select Local for a PLC connected to this HMI, or Remote for a PLC connected through another HMI. |  |  |  |  |  |  |  |
| PLC type : Panasonic MEWTOCOL7                                                                                                    |  |  |  |  |  |  |  |
| V.1.10, PANASONIC_MEWTOCOL7_ETHERNET.e30                                                                                                    |  |  |  |  |  |  |  |
| I/F: Ethernet  V Open PLC Connection Guide                                                                                                    |  |  |  |  |  |  |  |
| * Support off-line simulation on HMI (use LB-12358)<br>Ayarlarımızı yaptıktan sonra karşımızdaki ekran bu<br>halini alır.                                |  |  |  |  |  |  |  |
| IP : 192.153.1.139, Port=60001 Settings                                                                                                    |  |  |  |  |  |  |  |
| PLC default station no. : 1                                                                                                    |  |  |  |  |  |  |  |
| Default station no. use station no. variable                                                                                                    |  |  |  |  |  |  |  |
| Use broadcast command                                                                                                    |  |  |  |  |  |  |  |
| How to designate the station no. in object's address?                                                                                                    |  |  |  |  |  |  |  |
| Interval of block pack (words) : 5<br>Max. read-command size (words) : 180<br>Max. write-command size (words) : 180                                      |  |  |  |  |  |  |  |
|                                                                                                    |  |  |  |  |  |  |  |

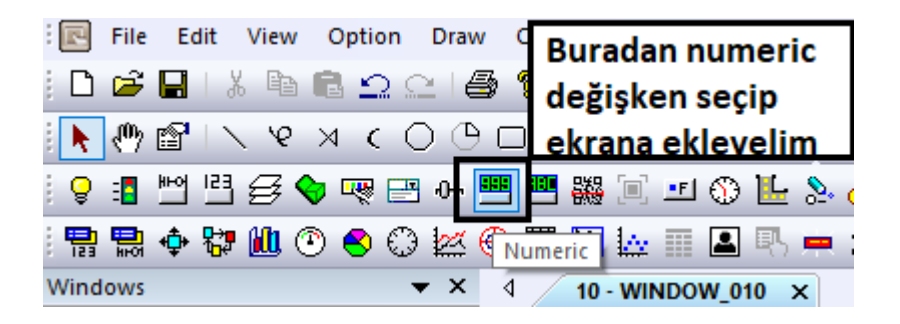

| New Nur                                                | neric O                                            | )bject | :         |           |       |         |   |        | ×        |
|--------------------------------------------------------|----------------------------------------------------|--------|-----------|-----------|-------|---------|---|--------|----------|
| General                                                | Data I                                             | Entry  | Format    | Security  | Shape | Font    |   |        |          |
| D                                                      | escripti                                           | on : [ |           |           |       |         |   |        |          |
|                                                        |                                                    |        |           |           |       |         |   |        |          |
|                                                        |                                                    | nput   |           |           |       |         |   |        |          |
|                                                        |                                                    |        |           |           |       |         |   |        |          |
|                                                        |                                                    |        |           |           |       |         |   |        |          |
|                                                        | Read/Write use different addresses                 |        |           |           |       |         |   |        |          |
|                                                        |                                                    |        |           |           |       |         |   |        |          |
|                                                        |                                                    |        |           |           |       |         |   |        |          |
| Read/                                                  | Write ad                                           | Idress |           |           |       |         |   |        |          |
| Add                                                    |                                                    | Panas  | ionic MEV | VTOCOL7   |       |         | ` | ∽ Sett | ngs      |
| Add                                                    | ess :                                              | וט     |           |           | ~ 0   |         |   |        |          |
|                                                        |                                                    |        |           |           |       |         |   |        |          |
|                                                        |                                                    |        |           |           |       |         |   |        |          |
| Notifica                                               | ation                                              |        |           |           |       |         |   |        |          |
|                                                        |                                                    |        |           |           |       |         |   |        |          |
| Sekil                                                  | Sekildeki əvərləri vəntiğimiz zəmən tənimlədiğimiz |        |           |           |       |         |   |        |          |
| numeric değişken görüldüğü gibi Ethernet üzerinden     |                                                    |        |           |           |       |         |   |        |          |
| PLC'mize bağlanarak DT-0 adresine erişim sağlar.       |                                                    |        |           |           |       |         |   |        |          |
|                                                        |                                                    |        |           |           |       |         |   |        |          |
| Notification on invalid input                          |                                                    |        |           |           |       |         |   |        |          |
| Enable                                                 |                                                    |        |           |           |       |         |   |        |          |
| değişken gözükmezse bağlantı sağlanamamıştır. Bağlantı |                                                    |        |           |           |       |         |   |        |          |
| ayarlarımızı tekrar kontrol etmemiz gerekir.           |                                                    |        |           |           |       |         |   |        |          |
|                                                        |                                                    |        |           | Tamam     |       | Íntal   | 1 |        | Yardım   |
|                                                        |                                                    |        |           | ( and and |       | darren. |   |        | - araini |

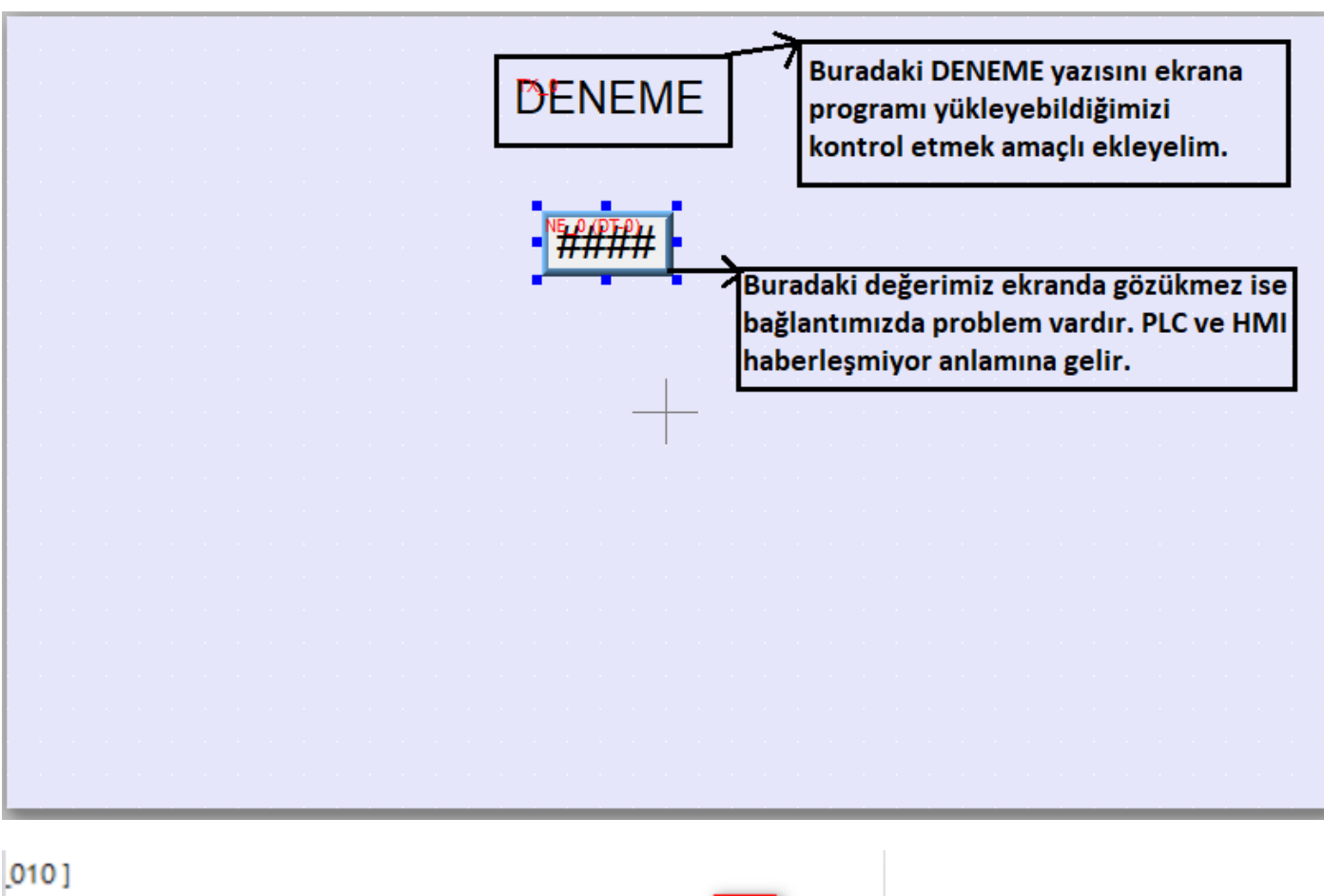

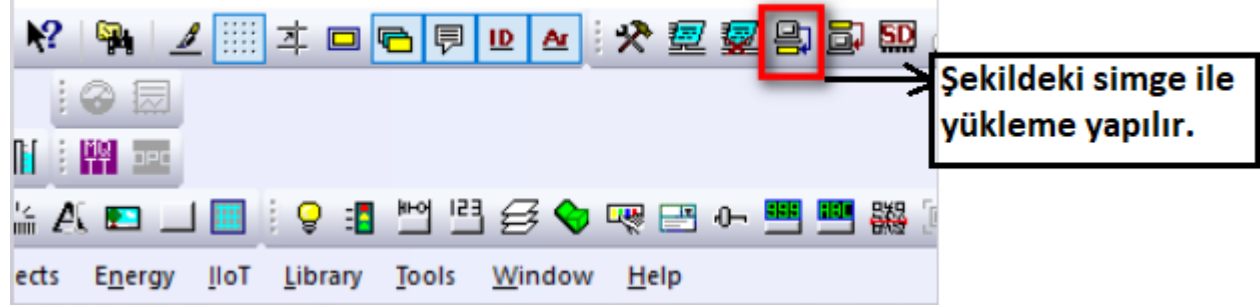

| Download                                                                                                 | ×                                     | 4 IP HMI Name                                                                                                   |
|----------------------------------------------------------------------------------------------------|---------------------------------------|----------------------------------------------------------------------------------------------------|
|                                                                                                    |                                       | HMI : Default HMI V<br>Search<br>Search All                                                                     |
| Ethernet     Password/Port no. of down                                                                   | load/upload : Settings                |                                                                                                    |
| 4 IP HMI Name                                                                                            | Þ                                     |                                                                                                    |
| IP : 192.153.1.104                                                                                       |                                       | HMI Name adı altında Search veya Seacrh All tuşuna<br>basılarak ağdaki HMI'ları listeyebilir ve seçebilirsiniz. |
| buraya yazılır.                                                                                          |                                       |                                                                                                    |
| Font files Use EasyAccess 2.0 Runtime *Necessary if update runtime or execute download first time.       | What's my IP?                         |                                                                                                    |
| Use user-defined startup screen                                                                          |                                       |                                                                                                    |
| Use system settings file                                                                                 |                                       |                                                                                                    |
| Synchronize HMI dock with PC                                                                             |                                       |                                                                                                    |
| Delete user-defined startup screen                                                                       |                                       |                                                                                                    |
| Reset recipe     Reset event log     Reset       Reset recipe database     Reset operation log     Reset | set data sampling<br>set string table |                                                                                                    |
| Reboot HMI after download Automatically using current settings to download after compiling Yükleme işle  | emini gerçekleştirir.                 |                                                                                                    |
| Download Stop                                                                                            | Exit                                  |                                                                                                    |